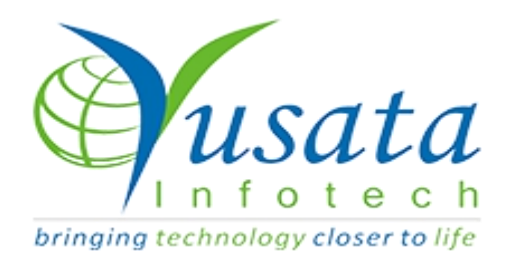

# RELEASE

## NOTES

### TASKS

| Functionality | Approval Steps Enhancements             |
|---------------|-----------------------------------------|
| Completed     | Wireless Forms/Templates-<br>Properties |
| Version       | 21.07.23                                |

## Verified and Released On

26th July 2021, 27th July 2021

## Objectives

- Approval Process creation enhancements
  - **O** Assigned roles option for Pending state
  - $\bigcirc$  Multiple roles association with a step
  - Actions Add, Edit, Delete at any step
  - O Change Steps Sequence

## Steps - Approval Process creation

#### enhancements

- O Login to the portal with user role who can create the Approval Process
- O Click on settings icon on the button of the side menu
- O Select and click on Approval Process option
- O Click on add plus icon button
- O On Steps tab enter the required information

- Name
- Entity
- Description
- Enter Step details in the grid
  - Step Name
  - Roles(API User, Admin, Company Sub Admin, Customer,

Department Admin, Department Sub Admin, Driver, Form

Users, Tester Role, Custom Roles)

- Allowed Actions(Add, Edit, Delete)
- Email Address(to whom the information needs to be copied)
- O Add Steps say Pending default prefilled after that say Approve and Reject steps added
- O Select the Roles to whom the information will be notified.
- O Select the allowed actions for respective step as required
- O Click on Submit button
- O On the next screen select the transition to be followed by selecting the steps on the respective state/step.
- O Click on submit button to save the process
- O User can edit and view the record
- O While editing the process the pre saved will come prefilled and the user can update them accordingly as required.
- O Here in this process users can change the sequence of the steps while creating or editing the process by dragging the step up and down as required.
- O Create a new form template with the approval process.
- O The further process after the form submission is same as before:
  - The users will be notified with the status emails.

- The users who have the rights to approve/reject or flow the form transitions will have the action required notification emails
- Note: As per the settings they will receive email notification and push notification to the logged in user.
  - O If the assigned user role approves the form submitted the respective email notification will be sent again. As per the steps and transitions steps to the respective user roles assigned in the whole process.

|    | Ì                          | < YLogAppV2                               | QA Pro           | fessionals Pvt. Ltd.   | Wed,20<br>04:30 | 21 Jul 28<br>:28 PM 👌 🗸 🗳 | Sharma, Juhi Comp 📽 |  |
|----|----------------------------|-------------------------------------------|------------------|------------------------|-----------------|---------------------------|---------------------|--|
| 4  | Dashboard <                | Dashboard / Operational Das<br>Users      | hboard           | Vehicles Devices       |                 |                           |                     |  |
| R  | Resources <                | 533                                       | ***              | 8                      | €               | 16                        |                     |  |
| 9  | Dispatch <                 | Dispatches                                |                  | Order                  |                 | Fuel                      |                     |  |
| ۲  | ) JRM <                    | 2                                         | ♥                | 3                      | 1               | 0 L                       | ۵                   |  |
| 1  | Account <                  | iiiiiiiiiiiiiiiiiiiiiiiiiiiiiiiiiiiii     |                  | 2021/06/29 - 2021/07/2 | -8 -            | 2021/06/29 - 2021/07/     | 28 -                |  |
|    | Settings                   | Vehicle Distance Travelled                |                  |                        |                 | 2021/06/29 - 2021/07/28   |                     |  |
|    | Approval Process           |                                           |                  |                        |                 |                           |                     |  |
|    | Company/Department Profile | 600                                       |                  |                        |                 | aut ater                  |                     |  |
|    | Login Details              |                                           |                  | 523 31 KM              | =               | Grid Chart                |                     |  |
| E  | Profile Value              | 500                                       |                  |                        |                 | # Vehicle#                | Distance Travelled  |  |
|    | Roles                      |                                           |                  |                        |                 | 1 Mini T for ADS vehicle  | (KM)                |  |
| Ļ  | Sequence Types             | 동 400                                     |                  |                        |                 |                           |                     |  |
|    | Update Password            | ÷.                                        |                  |                        |                 |                           |                     |  |
|    | User Profile               | 5 200<br>F 200                            |                  |                        |                 |                           |                     |  |
| \$ | ŧ                          | Copyright © Yusata Infotech Pvt. Ltd. All | rights reserved. | Version 21.07.27       |                 |                           | ۵Y .                |  |

#### **Select Approval From Settings**

| Ŷ         | K YLogAppV<br>Add Approval Flow | 2                 | OA Profession                                                 | als Pvt. Ltd.                   | Tue,202                 | 1 Jul 20 🐒 💍 🗖 | 🙉 Sharma, Juhi Comp 📽 |
|-----------|---------------------------------|-------------------|---------------------------------------------------------------|---------------------------------|-------------------------|----------------|-----------------------|
| Dashboard |                                 | 0                 |                                                               |                                 | <u></u>                 |                | • / C ▼               |
| Resources | Step Details Name Entity        |                   | Transitions Details Description Wireless Approved Description |                                 |                         |                | tus<br>ve             |
| Dispatch  | New Approval Wireless           | Wireless          | Form                                                          | vineia.                         | as Approval Description |                | ve<br>ve              |
| IRM       |                                 | Step Name Pending | Roles None selected -                                         | Allowed Actions None selected - | Email Address Email     | Action         | ious 1 Next           |
| l Account |                                 |                   |                                                               |                                 |                         | 6              | 3                     |
| Logs      |                                 |                   |                                                               |                                 |                         | Cancel Sub     | omit                  |
| Reports   |                                 |                   |                                                               |                                 |                         |                |                       |
| Alerts    |                                 |                   |                                                               |                                 |                         |                |                       |

#### Add Approval Process

| Ŷ             | Add Approval Flow     | 2                          | OA Profession              | OA Professionals Pvt Ltd. Tue,2021 Jul 20 |                               |             | les can not be blank |
|---------------|-----------------------|----------------------------|----------------------------|-------------------------------------------|-------------------------------|-------------|----------------------|
| Dashboard     |                       | 0                          |                            | <u></u>                                   |                               |             |                      |
| Resources     | S                     | tep Details<br>Entity      |                            | Transitions Details Description ve        |                               |             | tus                  |
| Dispatch      | New Approval Wireless | Wireles                    | Wireless Form 🗸            |                                           | Wireless Approval Description |             | ve                   |
| Dispatch      |                       | Step Name                  | Roles                      | Allowed Actions                           | Email Address                 | Action      | ve                   |
| Ø JRM         |                       | Pending                    | None selected 🗸            | None selected 🗸                           | Email                         | Û           | ious 1 Next          |
| l Account     |                       |                            |                            |                                           |                               | 0           |                      |
| Logs          |                       |                            |                            |                                           |                               | Cancel Subm | it                   |
| Reports       |                       |                            |                            |                                           |                               |             |                      |
| Alerts        |                       |                            |                            |                                           |                               |             |                      |
| Wireless Form | <                     |                            |                            |                                           |                               |             |                      |
| \$            | Copyright © Yusata    | i Infotech Pvt. Ltd. All r | ights reserved. Version 21 | .07.19                                    |                               |             | Ŷ                    |

| Ý             |                       | V2                        | OA Professi                      | onals Pvt. Ltd.  | Tue,20                  | 21 Jul 20 👘 🚺 | Sharma, Juhi Comj |   |
|---------------|-----------------------|---------------------------|----------------------------------|------------------|-------------------------|---------------|-------------------|---|
| Dashboard     |                       | 5tep Details              |                                  | Т                | ransitions Details      |               | » 🖋 😂 र<br>tus    |   |
| Resources     | Name                  | Entity                    |                                  | Descri           | ption                   |               | ve                |   |
|               | New Approval Wireless | Wirel                     | ess Form                         | ✓ Wirele:        | ss Approval Description |               | ve                |   |
| Dispatch      |                       |                           |                                  |                  |                         |               | ve                |   |
| - 10 M        |                       | Step Name                 | Roles                            | Allowed Actions  | Email Address           | Action        |                   |   |
| SKM           |                       | Pending                   | Driver 🗸                         | None selected -  | Email                   | <b></b>       | ious 1 Next       |   |
| account 1     |                       |                           | Q Search                         | *                |                         | •             |                   |   |
| Logs          |                       |                           | API User<br>Admin<br>Company Sub | Admin            |                         | Cancel        |                   |   |
| Reports       |                       |                           | Customer                         | dmin<br>ub Admin |                         |               |                   |   |
| Alerts        |                       |                           | Driver     Form Users            |                  |                         |               |                   |   |
| Wireless Form | <                     |                           | Tester Role                      | <b>x</b>         |                         |               |                   |   |
| \$            | Copyright © Yusat     | ta Infotech Pvt. Ltd. All | rights reserved. Version         | 21.07.19         |                         |               |                   | Y |

Select Roles

| Ŷ                 | K Yi ogAppV Add Approval Flow | 2                            | OA Profession            | nals Pvt. Ltd.                 | Tue,2021             |                  | Minimum two approval steps                             | - |
|-------------------|-------------------------------|------------------------------|--------------------------|--------------------------------|----------------------|------------------|--------------------------------------------------------|---|
| Dashboard         |                               | 6                            |                          | Q                              |                      |                  | Toquiros                                               |   |
|                   | s                             | tep Details                  | Transitions Details      |                                |                      |                  | tus                                                    |   |
| Resources         | Name                          | Entity                       |                          | Descriptio                     | on                   |                  | ve                                                     |   |
|                   | New Approval Wireless         | Wireless                     | Form                     | <ul> <li>Wireless A</li> </ul> | Approval Description |                  | ve                                                     |   |
| Dispatch          |                               |                              |                          |                                |                      |                  | ve                                                     |   |
|                   |                               | Step Name                    | Roles                    | Allowed Actions                | Email Address        |                  |                                                        |   |
| IRM               |                               | Pending                      | Driver 🗸                 | None selected -                | Email                | Û                | ious 1 Next                                            |   |
| Account           |                               |                              |                          |                                |                      |                  | •                                                      |   |
| Logs              |                               |                              |                          |                                |                      | Cancel           | India                                                  |   |
| Reports           |                               |                              |                          |                                |                      |                  |                                                        |   |
| Alerts            |                               |                              |                          |                                |                      |                  |                                                        |   |
| Wireless Form     | <                             |                              |                          |                                |                      |                  |                                                        |   |
| \$                | Copyright © Yusata            | a Infotech Pvt. Ltd. All rig | hts reserved. Version 21 | 1.07.19                        |                      |                  | Ğ                                                      | Y |
| P Type here to se | earch                         | O Ħ (                        | 2 🔒 🖻 👂                  | 🍳 🗹 🚿                          | 4                    | 🞐 32°C \land 🔿 🕊 | ロ <i>信</i> (小)) ENG <sup>13:08</sup> に<br>20-07-2021 に | 2 |

| Ŷ             | Add Approval Flow     | 2                         | OA Profession             | als Pvt. Ltd.           | Tue,2021             | Jul 20 | Roles can not be blank     |
|---------------|-----------------------|---------------------------|---------------------------|-------------------------|----------------------|--------|----------------------------|
| Dashboard     |                       | ten Details               |                           | Tra                     | e constituita        | X      | Step name can not be blank |
| Resources     | Name                  | Entity                    |                           | Descripti               | ion                  | X      | Minimum two approval steps |
| Dispatch      | New Approval Wireless | Wireless                  | Form                      | ✓ Wireless              | Approval Description |        | required ve                |
|               |                       | Step Name                 | Roles                     | Allowed Actions         | Email Address        | Action |                            |
| 🏐 JRM         | 0 0<br>0 0<br>0 0     | Pending                   | Driver 🕶                  | None selected $\bullet$ | Email                | Û      | ious 1 Next                |
| l Account     | 0 0<br>0 0            | Step Name                 | None selected -           | None selected $\bullet$ | Email                | Û      |                            |
| J Logs        |                       |                           |                           |                         |                      | Cancel | Submit                     |
| Reports       | <                     |                           |                           |                         |                      |        |                            |
| Alerts        |                       |                           |                           |                         |                      |        |                            |
| Wireless Form | <                     | Infotech Pyt 1 td All rid | the reserved Version 21   | 07.10                   |                      |        |                            |
| *             | oopynynt e fusata     | rinoteen ert. Etd. An ny  | gittereserved: Version 21 | .07.17                  |                      |        | Ŷ                          |

| ð             | XI ogAppV2<br>Add Approval Flow | OA Professi                                | onals Pvt. Ltd. Tue,2                                                         | 2021 Jul 20<br>Plea<br>appr | se add at least two<br>oval steps. |
|---------------|---------------------------------|--------------------------------------------|-------------------------------------------------------------------------------|-----------------------------|------------------------------------|
| Dashboard     |                                 |                                            | <u></u>                                                                       |                             |                                    |
| Resources     | Step De<br>Name                 | tails<br>Entity                            | Transitions Details Description Wisclass Assessed Description                 |                             | ve                                 |
| Dispatch      | New Approval Process            | Wireless Form                              | Wheless Approval Description                                                  |                             | ve                                 |
| JRM           | Step<br>#Pe                     | Name Roles<br>None selected -              | Allowed Actions         Email Address           None selected -         Email | Action                      | ious 1 Next                        |
| Account       |                                 |                                            |                                                                               | 0                           |                                    |
| e Logs        |                                 |                                            |                                                                               | Cancel Submit               |                                    |
| Reports       |                                 |                                            |                                                                               |                             |                                    |
| 🔔 Alerts      |                                 |                                            |                                                                               |                             |                                    |
| Uireless Form | <<br>Copyright © Yusata Infot   | ech Pvt. Ltd. All rights reserved. Version | 21.07.19                                                                      |                             | Ý                                  |

| <u>ک</u>                  | YLogAppV2 QA Professionals Pvt. Ltd. |                                           | Pvt. Ltd.                     | Tue,2021 Jul 20<br>02:39:40 PM | Approval transition steps |
|---------------------------|--------------------------------------|-------------------------------------------|-------------------------------|--------------------------------|---------------------------|
| 🕘 Dashboard 🛛 <           | Settings / Approval Pro              | cess                                      |                               |                                | added successfully        |
| • -                       | 1 Name                               |                                           | Description 👫                 | #Steps                         | LT Status                 |
| 💮 Resources 🛛 🔇           | New Approval Proce                   | SS WIRELESS FORM                          | Wireless Approval Description | 6                              | Active                    |
| <b>0</b> at 11            | New Process                          | WIRELESS FORM                             | Test                          | 3                              | Active                    |
| Vispatch <                | test                                 | WIRELESS FORM                             | test<br>TEst                  | 4                              | Active                    |
| )RM <                     | Show 10 v entries                    | Showing 1 to 4 of 4 entrie                | 1ESI<br>25                    | 4                              | Previous 1 Next           |
| کې Account د<br>کې Logs د |                                      |                                           |                               |                                |                           |
| 🖬 Reports 🛛 <             |                                      |                                           |                               |                                |                           |
| Alerts <                  |                                      |                                           |                               |                                |                           |
| <b>\$</b>                 | Copyright © Yusata Infotech Pvt.     | Ltd. All rights reserved. Version 21.07.1 | 19                            |                                | A state                   |

#### Approval Process Added in List

| Ŷ             | K YLogA<br>Edit Approval F | nnV2<br>Tow(New Approval Process        | OA Professionals Pyt. I td. Tue,2021 Jul 20 🔏 🔗 🕚 (                                | Sharma, Juhi Comp 📽 🗙 |
|---------------|----------------------------|-----------------------------------------|------------------------------------------------------------------------------------|-----------------------|
| Dashboard     |                            | i<br>Step Details                       | Co<br>Transitions Details                                                          | ν ν Ο τ ···           |
| Resources     | SI#                        | Step Name                               | Transitions                                                                        | ve                    |
| Dispatch      | 1                          | Pending(Driver)                         | Review(Deptartment Admin), Cancel(Admin,Company Sub Admin) 🕶                       | ve                    |
|               | 2                          | Review(Deptartment Admin)               | Review(Admin,Company Sub Admin), Reject(Admin), Approve(Admin,Company Sub Admin) + | ve                    |
| الله JRM      | 3                          | Cancel(Admin,Company Sub<br>Admin)      | None selected -                                                                    | ious 1 Next           |
| Account       | 4                          | Review(Admin,Company Sub<br>Admin)      | Reject(Admin), Approve(Admin,Company Sub Admin) -                                  |                       |
|               | 5                          | Reject(Admin)                           | Review(Admin,Company Sub Admin) -                                                  |                       |
| Logs          | 6                          | Approve(Admin,Company Sub<br>Admin)     | Review(Admin,Company Sub Admin) -                                                  |                       |
| E Reports     |                            |                                         |                                                                                    |                       |
| Alerts        |                            |                                         |                                                                                    |                       |
|               |                            |                                         | Back Submi                                                                         |                       |
| Wireless Form |                            |                                         |                                                                                    |                       |
| <b>\$</b>     | Copyright © Y              | /usata infotech Pvt. Ltd. All rights re | served. Version 21.07.19                                                           | Ŷ                     |

#### **Approval Transitions**

| Ý                                                                           | View Approval Fl | AppV2<br>pw(New Approval Process)      | OA Profession        | als Pvt. Ltd |                  | Tue,2021 Jul 20 🔏 🔗 Shar | ma, Juhi Comp 🕫 |
|-----------------------------------------------------------------------------|------------------|----------------------------------------|----------------------|--------------|------------------|--------------------------|-----------------|
| JRM                                                                         |                  | Step Details                           |                      |              | Transitions Deta | ils                      | / C T           |
| l Account                                                                   | Name             | New Approval Pro                       | New Approval Process |              |                  | WIRELESS FORM            |                 |
|                                                                             | Description      | Wireless Approva                       | al Description       |              |                  |                          |                 |
| Logs                                                                        | SI#              | Step Name                              | Roles                |              | Allowed Actions  | Email Address            |                 |
| Reports                                                                     | 1                | Pending                                | Driver               |              | Add,Delete,Edit  | sjuhi.2210@gmail.com     |                 |
|                                                                             | 2                | Review                                 | Deptartment Ad       | dmin         | Edit             | sjuhi.2210@gmail.com     |                 |
| Alorte                                                                      | 3                | Cancel                                 | Company Sub A        | Admin,Admin  | Delete           | sjuhi.2210@gmail.com     | 1 Next          |
| -                                                                           | 4                | Review                                 | Company Sub A        | Admin,Admin  | Add,Delete,Edit  | sjuhi.2210@gmail.com     |                 |
| 🗂 Wireless Form                                                             | 5                | Reject                                 | Admin                |              | Edit             | sjuhi.2210@gmail.com     |                 |
|                                                                             | 6                | Approve                                | Company Sub A        | Admin,Admin  | Add              | sjuhi.2210@gmail.com     |                 |
| <ul> <li>Templates</li> <li>Active Forms</li> <li>Inactive Forms</li> </ul> |                  |                                        |                      |              |                  | Close Next               |                 |
| Forms                                                                       |                  |                                        |                      |              |                  |                          |                 |
| Support                                                                     |                  |                                        |                      |              |                  |                          |                 |
| \$                                                                          | Copyright        | © Yusata Infotech Pvt. Ltd. All rights | reserved. Version 21 | .07.19       |                  |                          | Ŷ               |

View Approval

| Ŷ             | K YL og AppV<br>Edit Approval Flow | 2<br>(New Approval Pr      | OA Professio<br>ocess)       | nals Pvt. Ltd.    | Wed,2021 J           | ul 28 🐒 🔊 🚺 | 🔍 Sharma, Juhi Comp 🛚 🥨 |
|---------------|------------------------------------|----------------------------|------------------------------|-------------------|----------------------|-------------|-------------------------|
| Dashboard     |                                    | 0                          |                              |                   | <b>A</b>             |             | • / C T                 |
| Resources     | S<br>Name                          | itep Details<br>Entity     |                              | Tra<br>Descript   | nsitions Details     |             | ve                      |
| Dispatch      | New Approval Process               | Wireles                    | is Form                      | ✓ Wireless        | Approval Description |             | ve<br>ve                |
| 🎒 JRM         |                                    | Step Name Pending          | Roles<br>Driver <del>-</del> | Allowed Actions   | Email Address        | Action      | ve<br>ve                |
| L Account     |                                    | Approve                    | Admin 🗸                      | Add <del>~</del>  | juhi.sharma@yusata.  | Ô           |                         |
| Logs          |                                    | Reject                     | Admin 🗸                      | Edit <del>-</del> | juhi.sharma@yusata.  | <b></b>     | ious 1 Next             |
| E Reports     |                                    |                            |                              |                   |                      | Cancel Next |                         |
| â Alerts      | <                                  |                            |                              |                   |                      |             |                         |
| Wireless Form | <<br>Copyright © Yusata            | a Infotech Pvt. Ltd. All r | ights reserved. Version 2    | 1.07.27           |                      |             | Ý                       |

#### Edit Approval

#### Note : Already created approval process can be updated for the new flow

| Ň           | YLogAppV2      | OA Professionals Pvt. Ltd. | Mon,2021 Jul | 26 | 👌 🙆 Sharma, Juhi Comp 📽 |
|-------------|----------------|----------------------------|--------------|----|-------------------------|
| Create Form |                |                            |              |    |                         |
|             | Form Name      |                            |              |    |                         |
|             | template 26 ju | ly 2021 - 522 emails check |              |    |                         |
|             | Allowed Role   |                            |              |    |                         |
|             |                | Admin <del>-</del>         |              |    |                         |
|             | Parent Menu    |                            |              |    |                         |
|             | Support        |                            | ~            |    |                         |
|             | Approval Flow  |                            |              |    |                         |
|             | New Approva    | Process                    | ~            |    |                         |
|             | Sequence       |                            |              |    |                         |
|             | Please Select  |                            | ~            |    |                         |
|             |                |                            |              |    |                         |
| 12          |                | Create New Form            |              | _  |                         |

#### Create Form Template

|                             | template                      | e 26 july 2021 - { | 522 emails check | : 1 |        |  |
|-----------------------------|-------------------------------|--------------------|------------------|-----|--------|--|
| Single Line Text            |                               |                    |                  |     |        |  |
| 522 Emails Should Come - Su | ubmitted Via Public Form Link |                    |                  |     |        |  |
|                             |                               |                    |                  |     |        |  |
| 🗸 I'm not a robot           | reCAPTCHA<br>Privacy - Terma  |                    |                  |     |        |  |
|                             |                               |                    |                  |     | Submit |  |
|                             |                               |                    |                  |     |        |  |
|                             |                               |                    |                  |     |        |  |
|                             |                               |                    |                  |     |        |  |
|                             |                               |                    |                  |     |        |  |
|                             |                               |                    |                  |     |        |  |

#### Submit Public Form